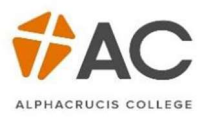

# LCC (VET) – Apply Online

#### 1. Click Apply

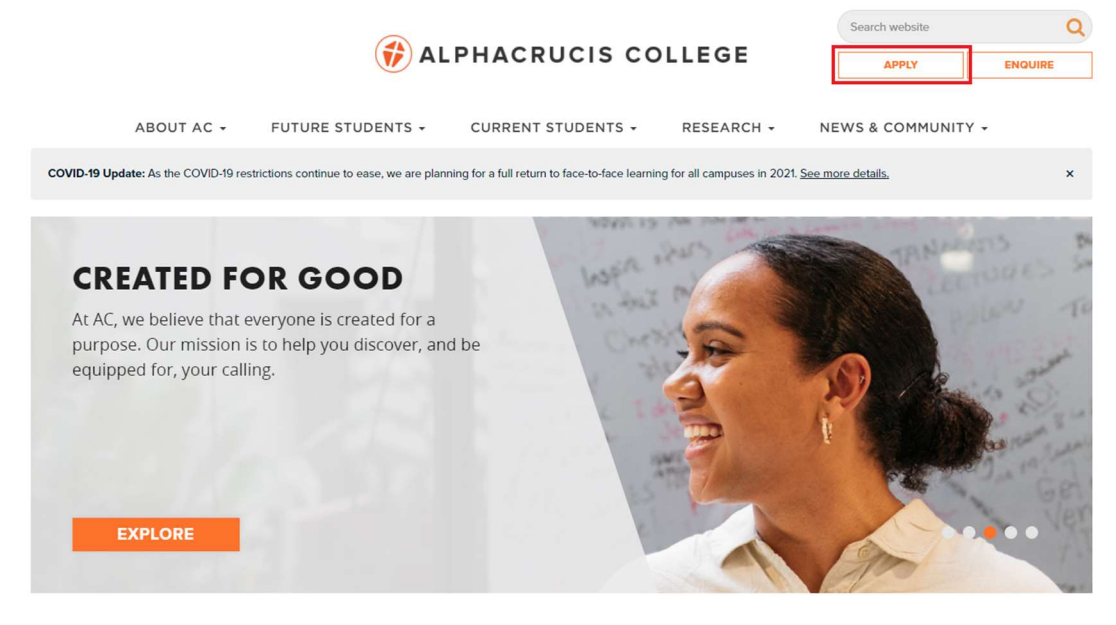

# 2. Click Apply

| h | DOMESTIC STUDENTS & INTERNATIONAL STUDENTS                                                                                                    |       |
|---|----------------------------------------------------------------------------------------------------|-------|
|   | This application is for those who wish to apply and study VET or Higher Education courses directly with Alphacrucis College. This form is also for students in our<br>Local Church and Partner Colleges wishing to study <i>Higher Education courses and VET Diploma of Music Industry and Diploma of Screen and Media</i> . For Local<br>Church and Partner College students wishing to study other VET courses, apply using the form links below. |       |
|   | The link will allow you to select the right course to apply for and take you through the 'self service' application system.                                                                                                    | APPLY |
| 1 | f you haven't applied to us before, you will need to register an account with our 'self service' system to apply and you must use a different email from any other<br>AC student to successfully create an account.                                                                                                    |       |
|   | f you have already registered, you will need to log in using your existing account.                                                                                                    |       |
| 1 | For any issues, contact our Future Students team at futurestudents@ac.edu.au or call 1300 228 355.                                                                                                    |       |
|   |                                                                                                    |       |

#### 3. Select your Course

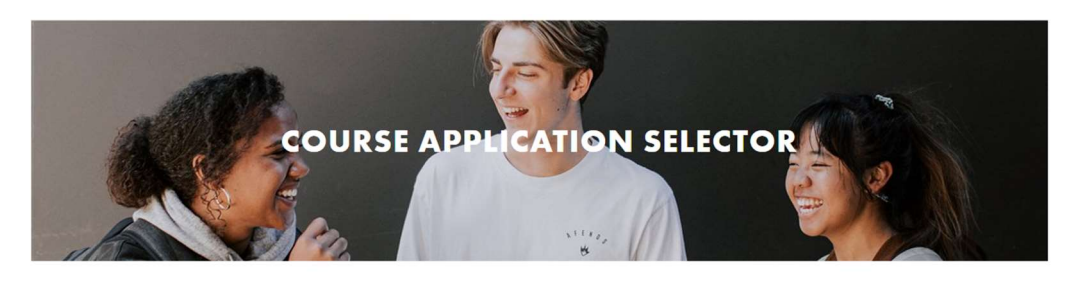

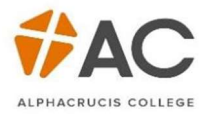

4. Select your Location - Local Church - Facilitated Online Studies

| SELECT YOUR LOCATION                      |
|-------------------------------------------|
|                                           |
|                                           |
| Sydney Campus (and Online)                |
| Brisbane Campus (and Online)              |
| Hobart Campus (and Online)                |
| Perth Campus (and Online)                 |
| Adelaide Campus (and Online)              |
| Melbourne Campus (and Online)             |
| Online                                    |
| Local Church - Facilitated Online Studies |

5. Click on the displayed link (this will depend on your selection). You will now be taken to the gateway.

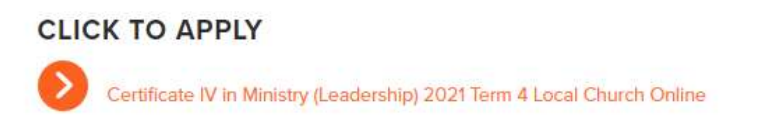

NB: Where there are multiple intakes listed, please check with your liaison which intake you are to select.

6. New Users will select New Account, otherwise sign in using your Username and Password.

|         | ALPHACRUCIS COLLEGE                                                                                                    |                                                                                                    |
|---------|----------------------------------------------------------------------------------------------------|----------------------------------------------------------------------------------------------------|
| Sign in |                                                                                                    | YOU ARE HERE                                                                                                   |
|         | Existing Users:                                                                                                    | Certificate IV in Ministry<br>(Leadership) 2021 Term 4 Local<br>Church Online<br>Local Church Eadlithtd Online |
|         | * Username                                                                                                    | Studies<br>Starts on 11/OCT/21                                                                                 |
|         | * Password                                                                                                    |                                                                                                    |
|         | Sign in                                                                                                    |                                                                                                    |
|         | I forgot my sign in details                                                                                                    |                                                                                                    |
|         | Accessibility Option(s): 🔲 Enable Focus                                                                                                    |                                                                                                    |
|         | New Users:<br>Please click 'New Account' below if you are new<br>applicant to the College and have not previously<br>created an account with us. |                                                                                                    |
|         | New Account                                                                                                    |                                                                                                    |

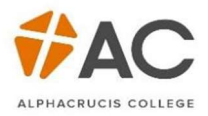

The course will now appear on the right-hand side.

\_\_\_\_\_

| Sign in | Existing Users:                                                                                                    | YOU ARE HERE<br>Apply Online<br>Certificate U/ in Ministry<br>(Leadership) 2021 Term 4 Local<br>Church Online<br>Local Church - Fadiltated Online<br>Studies |
|---------|----------------------------------------------------------------------------------------------------|----------------------------------------------------------------------------------------------------|
|         | * Username<br>Password<br>Sign in                                                                                                    | Starts on 11/OCT/21                                                                                                    |
|         | L forgot my sign in details<br>Accessibility Option(s): Enable Focus                                                                                            |                                                                                                    |
|         | New Users:<br>Please click 'New Account' below if you are new<br>applicant to the College and have not previously<br>created an account with us.<br>New Account |                                                                                                    |

After signing in, the Your Applications page will appear, select the Apply Online link.

| ACCESSIBILITY                                                                                                    |
|----------------------------------------------------------------------------------------------------|
| Enable Focus                                                                                                    |
| YOU ARE HERE                                                                                                    |
| Apply Online<br>Certificate IV in Ministry<br>(Leadership) 2021 Term 4 Local<br>Church Online<br>Local Church - Facilitated Online |
| Studies<br>Starts on 11/OCT/21                                                                                                    |
|                                                                                                    |
|                                                                                                    |

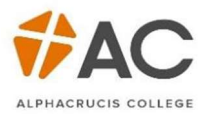

Your Details page will appear with details listed as provided by the student. If you intend to apply for *Commonwealth Assistance*, tick *Yes*, if you intend to pay your fees upfront, tick *No*.

|                                                                                                    |                                                                                  | YOU ARE HERE                    |
|----------------------------------------------------------------------------------------------------|----------------------------------------------------------------------------------|---------------------------------|
| Your Details                                                                                                    | Apply Online<br>Certificate IV in Ministry (Insert                               |                                 |
| Please start your application<br>and submit it at any time.<br>Commonwealth Assistance<br>Commonwealth assistance is<br>about these loans (eg. Fee-H | Stream)<br>Local Church - Facilitated Online<br>Studies<br>Starts on 11-Oct-2021 |                                 |
| <u>website.</u><br>If you require assistance duri                                                                                                    | Your Details                                                                     |                                 |
| n you require assistance dun                                                                                                    | ing this process, please contact <u>studentsupportgrac.euu.au</u>                | Address                         |
|                                                                                                    |                                                                                  | Australia USI                   |
| * <u>Do you use a single</u><br><u>name?</u>                                                                                                    |                                                                                  | Student Statutory<br>Collection |
| Title                                                                                                    |                                                                                  | Personal Data                   |
| * First Name                                                                                                    | <ul> <li>308</li> </ul>                                                          | Emergency Contacts              |
| Middle Name                                                                                                    |                                                                                  | Additional Details              |
| * Last Name                                                                                                    |                                                                                  | Document Upload                 |
| * Email                                                                                                    |                                                                                  | Review                          |
| * Confirm Email                                                                                                    |                                                                                  |                                 |
| * Date of Birth                                                                                                    |                                                                                  |                                 |
| * Gender                                                                                                    |                                                                                  |                                 |
|                                                                                                    | * Click here to read the Marketing Correspondence Notice. Opt In  • Opt Out      |                                 |
|                                                                                                    | Cancel Next                                                                      |                                 |

The Address page follows, use the tick box under Mailing address to copy the Home Address into the fields.

| Address                                                                                                    |                                                   |
|----------------------------------------------------------------------------------------------------|---------------------------------------------------|
| We will communicate with you primarily via email, but we will require your<br>need to mail anything to you e.g. transcripts.<br>For certain important messages related to your course or study, we may als<br>notifications. | oostal address should we<br>o send you text / SMS |
| Home Address                                                                                                    |                                                   |

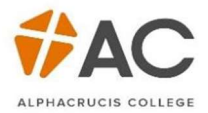

### Mailing Address

Same as Home Address

The Australia USI page are mandatory fields (remember at any time throughout the application process, you can *Save & Exit* your application and come back later). Continue through the application by clicking *Next*.

| Vuctralia LICT                                                                                                    |                                                                                                    | YOU ARE HERE                                                                                                    |
|----------------------------------------------------------------------------------------------------|----------------------------------------------------------------------------------------------------|----------------------------------------------------------------------------------------------------|
| II HE and VET students <u>studying i</u><br>felong education number you only<br>ccess <u>https://www.usi.gov.au/stud</u><br>f you are studying <u>outside Austra</u> | n <b>Australia</b> are required to have a Unique Student Identifier (USI). A USI is<br>need to create once. To check whether you have a USI or to create one please<br><u>ents/get-a-usi</u><br><u>lia</u> , please leave this blank and move to the next step. | Apply Online<br>Certificate IV in Ministry (Insert<br>Stream)<br>Local Church - Facilitated Online<br>Studies<br>Starts on 11-Oct-2021 |
| JSI                                                                                                    |                                                                                                    | Your Details                                                                                                    |
| * Date of Birth                                                                                                    |                                                                                                    | Australia USI                                                                                                    |
|                                                                                                    |                                                                                                    | Student Statutory<br>Collection                                                                                                    |
|                                                                                                    |                                                                                                    | Personal Data                                                                                                    |
| Previous                                                                                                    | Save & Evit Next                                                                                                    | Emergency Contacts                                                                                                    |
|                                                                                                    |                                                                                                    | Additional Details                                                                                                    |
|                                                                                                    |                                                                                                    | Document Upload                                                                                                    |
|                                                                                                    |                                                                                                    | Review                                                                                                    |

The next page allows you to upload any relevant documentation relating to Citizenship and Disabilities (if relevant)

|                                                                                                    | YOU ARE HERE                                       |
|----------------------------------------------------------------------------------------------------|----------------------------------------------------|
| Student Statutory Collection                                                                                                    | Apply Online<br>Certificate IV in Ministry (Insert |
| Provide additional details.                                                                                                    | Stream)<br>Local Church - Facilitated Online       |
| Privacy Notification<br>Please note, we may disclose your personal information to Australian Government agencies, including Services                                                                                                    | Studies<br>Starts on 11-Oct-2021                   |
| Australia, where this is required or authorised by Australian law.                                                                                                    | Yjiiniinii//////////////////////////////           |
| Information about your enrolment with us may be disclosed if you are claiming or receiving a payment from<br>Services Australia.                                                                                                    | Your Details                                       |
| You are still required to notify Services Australia of any change in circumstances that may affect your payment.                                                                                                    | Address                                            |
| 'ersonal information disclosed to Services Australia is protected by law, including the <u>Privacy Act 1998</u> . More<br>nformation about the way Services Australia handles personal information can be found on their <u>privacy webpage</u> . | Australia USI                                      |
|                                                                                                    | Student Statutory<br>Collection                    |

If you click Add, you will be taken to another page in which more information can be disclosed.

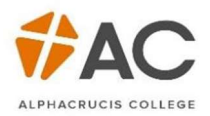

| If You Have A Disability, Impairment Or Long-   | term Condition, Please Add Area( | s)  |
|-------------------------------------------------|----------------------------------|-----|
| Disability                                      |                                  |     |
| No records found.                               |                                  |     |
|                                                 |                                  |     |
|                                                 |                                  | Add |
| Please add current citizenship / resident statu | 15                               |     |
| What is your citizenship / resident status?     | Citizenship Effective From Date  |     |
| No records found.                               |                                  |     |
|                                                 |                                  |     |
|                                                 |                                  | Add |

# Enter you Nationality on the next page

| ase use this section | to provide        | personal data. |          |  |
|----------------------|-------------------|----------------|----------|--|
|                      |                   |                |          |  |
| * 1                  | <u>ationality</u> | (Select)       | <b>v</b> |  |
|                      |                   |                | <br>mmd  |  |

The *Emergency Contacts* screen allows you to add multiple Emergency Contacts, you can also edit these details.

| Emerg                                                                    | gency Co            | ontacts |         |   |                  |  |
|--------------------------------------------------------------------------|---------------------|---------|---------|---|------------------|--|
| Please enter details of a person we can contact in case of an emergency. |                     |         |         |   |                  |  |
| Contact                                                                  | Details             |         |         |   |                  |  |
| <u>Contact</u> ↑≞                                                        | <u>Relationship</u> | Phone   | Address | _ | Edit             |  |
|                                                                          |                     |         |         |   | Add New          |  |
| Previous                                                                 | 5                   |         |         |   | Save & Exit Next |  |

The Additional Details screen lets AC know your statement of purpose.

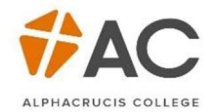

| Additional Dataila                           |                 | YOU ARE HERE                                                                                       |
|----------------------------------------------|-----------------|----------------------------------------------------------------------------------------------------|
| Please fill in the additional details.       |                 | Apply Online<br>Certificate IV in Ministry (Insert<br>Stream)<br>Local Church - Facilitated Online |
| Course Details                               |                 | Studies<br>Starts on 11-Oct-2021                                                                   |
|                                              |                 | Your Details<br>Address                                                                            |
| * <u>Statement of Purpose</u><br>(200 words) |                 | Australia USI<br>Student Statutory<br>Collection                                                   |
|                                              | It              | Personal Data                                                                                      |
| Previous                                     | Save & Exit Nex | Emergency Contacts                                                                                 |
|                                              |                 | Document Upload                                                                                    |
|                                              |                 | Review                                                                                             |

# Where did you hear about us?

| Additional Dat                   | ailc                                                   |                 | YOU ARE HERE                                                                                                 |
|----------------------------------|--------------------------------------------------------|-----------------|----------------------------------------------------------------------------------------------------|
| Please fill in the additional de | etails.                                                |                 | Apply Online<br>Certificate IV in Ministry (Insert<br>Stream)<br>Local Church - Facilitated Onlin<br>Studies |
| Referral Details                 |                                                        |                 | Starts on 11-Oct-2021                                                                                        |
|                                  |                                                        |                 | Your Details                                                                                                 |
|                                  |                                                        |                 | Address                                                                                                    |
| * Where did you hear             | Please select                                          |                 | Australia USI                                                                                                |
| about us.                        | Please select                                          |                 | Student Statutory                                                                                            |
| Previous                         | AC Staff or Faculty<br>AC Website                      | Save & Exit Nex | t Personal Data                                                                                              |
|                                  | Career or Employment Expo                              |                 | Emergency Contacts                                                                                           |
|                                  | Chaplaincy Australia<br>Christian Tertiary Institution |                 | Additional Details                                                                                           |
|                                  | Church or Pastor<br>Email                              |                 | Document Upload                                                                                              |
|                                  | Print Media                                            |                 | Review                                                                                                    |
|                                  | Seciel Media<br>Other                                  |                 | e                                                                                                    |

If applicable, enter your ATAR.

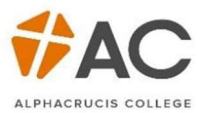

| Additional Details                                                                            |                  |
|-----------------------------------------------------------------------------------------------|------------------|
| Please fill in the additional details.                                                        |                  |
| Course Admissions                                                                             |                  |
| Provide the Australian<br>Tertiary Admission Rank<br>(ATAR), Leave blank if not<br>applicable |                  |
| Previous                                                                                      | Save & Exit Next |

After you select *Next*, type in the name of your Local Church College (LCC). This is a mandatory field.

0000

| Additional Details                                                           |                  |
|------------------------------------------------------------------------------|------------------|
| Please fill in the additional details.                                       |                  |
| LCC or Partner Details                                                       |                  |
| * Please type the name of<br>your Local Church College<br>or Partner College |                  |
| Previous                                                                     | Save & Exit Next |

The next screen on *Additional Details* concerns your current study status. Complete the relevant information, select *Next*.

| Please select 🗸 |                       |
|-----------------|-----------------------|
|                 |                       |
|                 |                       |
| - •             |                       |
|                 |                       |
|                 | Please select       - |

On the following screen, indicate how you intend to pay for your fees.

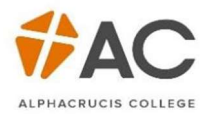

| Additional Deta                                                                                                    | ails                                                                                                    |                                                                                                    |
|----------------------------------------------------------------------------------------------------|----------------------------------------------------------------------------------------------------|----------------------------------------------------------------------------------------------------|
| Please fill in the additional de                                                                                                    | atails.                                                                                                    |                                                                                                    |
| Payment of Tuition                                                                                                    | Fees                                                                                                    |                                                                                                    |
| Tuition Fees are required befo                                                                                                    | ore each Semester / Term begins. Please indicate how you                                                                                                    | plan to pay for your study.                                                                                      |
| If you are considering to app<br>before completing this form.<br>the loan and your obligations<br>unit.<br>For information about Fee-He<br>help-information/. | ly for a FEE-HELP loan, you MUST read the FEE-HELP inforr<br>You can download your copy from the Study Assist Website<br>5. Please note that there is a loan fee of 25% to be added t<br>alp please see the fees page on our website http://ac.edu.a | nation for 2017 booklet<br>e which will tell you about<br>o the loan amount of each<br>u/documents/fees-and-fee- |
| To check your eligibility pleas                                                                                                    | se visit http://studyassist.gov.au/sites/StudyAssist/                                                                                                    |                                                                                                    |
| * Tuition Fee Payment                                                                                                    | Please select                                                                                                    |                                                                                                    |
| Previous                                                                                                    | Please select<br>Credit Card<br>Fee Help (Australian Citizens Only)<br>Sponsorship (eg: Paid via by Employer or Relative<br>Other                                                                                                    | Save & Exit Next                                                                                                 |

NB: Please note FEE HELP is NOT available for Certificate IV in ministry. Payment will need to be made by credit card only.

Next, complete the Declaration, all fields are mandatory.

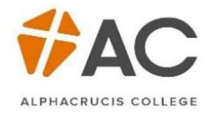

| Additional Data                                  | ile             |                  | YOU ARE HERE                      |
|--------------------------------------------------|-----------------|------------------|-----------------------------------|
| Additional Deta                                  | 115             |                  | Apply Online                      |
| Please fill in the additional do                 | aile            |                  | Stream)                           |
| Please IIII III the auditional de                | diis.           |                  | Local Church - Facilitated Online |
|                                                  |                 |                  | Studies                           |
| Destruction                                      |                 |                  | Starts on 11-Oct-2021             |
| Declaration                                      |                 |                  |                                   |
|                                                  |                 |                  | Your Details                      |
|                                                  |                 |                  | Address                           |
| * Are you under the age of 18?                   | π. <b>▼</b>     |                  | Australia USI                     |
| * Tundaratand and account                        |                 |                  | Student Statutory                 |
| the Policies and Procedures                      |                 |                  | Collection                        |
| of Alphacrucis College. I                        |                 |                  | Personal Data                     |
| wish to be considered for                        |                 |                  | Emergency Contacts                |
| have nominated. I declare                        | Please select 🔻 |                  | Additional Details                |
| that the information that I                      |                 |                  | Document Upload                   |
| have provided herein is true                     |                 |                  | Roviow                            |
| and accurate to the best of<br>my knowledge      |                 |                  | Neview                            |
| iny knowedger                                    |                 |                  |                                   |
| * I understand that the<br>Mission and Values of |                 |                  |                                   |
| Alphacrucis College are                          |                 |                  |                                   |
| based on Christian faith and                     |                 |                  |                                   |
| beliefs. I acknowledge that                      | Please select V |                  |                                   |
| Christian worldview and                          |                 |                  |                                   |
| part of the curriculum in all                    |                 |                  |                                   |
| courses.                                         |                 |                  |                                   |
| * I understand and acree to                      |                 |                  |                                   |
| abide by AC's Code of                            |                 |                  |                                   |
| Conduct Policy:                                  | Please select 🔻 |                  |                                   |
| (http://ac.edu.au/ppm/code-                      |                 |                  |                                   |
| conduct-policy/)                                 |                 |                  |                                   |
|                                                  |                 |                  |                                   |
| Previous                                         |                 | Save & Exit Next |                                   |

The Document Upload stage is an integral part of an application. Read the information carefully and ensure the required documents are **certified** and uploaded.

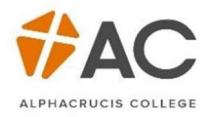

| Document Upload                                                                                                    |
|----------------------------------------------------------------------------------------------------|
| In this section, you are required to upload the necessary documents:                                                                                                    |
| <ul> <li>Domestic Applicants</li> <li>Passport or Birth Certificate</li> <li>A certified copy of your transcripts if required for eligibility requirements</li> <li>A signed <u>Parent/Guardian Consent Form</u> if you are under the age of 18</li> <li>Permanent Residency visa or Australian Citizen Certificate - Only upload if you are not born in Australia and do not hold an Australian Passport</li> </ul>                                                                                                    |
| International Applicants <ul> <li>Certified copy of your passport</li> <li>Certified copy of proof of English proficiency</li> <li>Certified copies of any relevant academic transcripts</li> </ul>                                                                                                    |
| What is a certified document?<br>A certified (notarized) document is a copy of an original document, such as a birth certificate, academic transcript or<br>proof of identity, that has been authorised (or stamped) as being a true copy of an original by an authorised person<br>(e.g. There is a wide range of authorised occupations and office holders who may certify a document both within<br>and outside of Australia. These include Accountants, Bank Managers, Barristers, Ministers/Clergymen, Police Officers<br>or School Principals.)<br>To obtain certified copies of your documents, you will need to take both an original and a photocopied version of the<br>document to an appropriate authorised person. They will certify that the photocopy is a true copy of the original.<br>The certification should include a statement such as "This is a true copy of the original document sighted by me"<br>and include the name and address, contact phone number, profession or occupation of the person who certifies the<br>documentation and date signed. |
| I you have completed previous study at AC, you are not required to certify your academic documents.                                                                                                    |
|                                                                                                    |
| Attach File Choose File No file chosen                                                                                                    |
| * Description Upload                                                                                                    |

You can upload multiple documents; they will appear below.

|          |                   | opioud |          |        |
|----------|-------------------|--------|----------|--------|
|          |                   |        |          |        |
| ile name | Description       |        | Download | Delete |
|          | BIRTH CERTIFICATE |        | 0        | •      |

After you have uploaded all relevant documentation and have clicked Next, it is time to review the application. Once again, review the information carefully, you can go back and amend if needed using the *Previous* button. If satisfied with the application, tick the declaration, and then Submit.

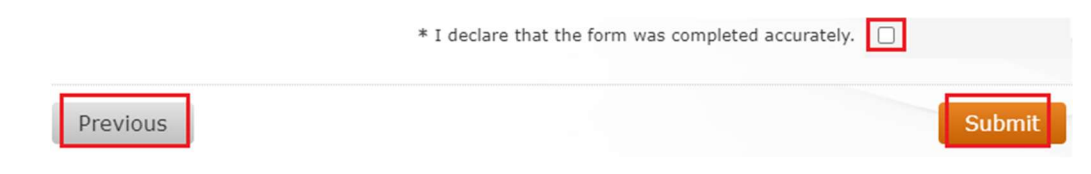

The application will now be reviewed by AC staff.

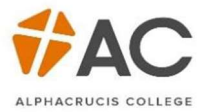

Your Updates page now shows that you have *Submitted* an application.

| Apply Online 👁 | Certificate IV in Ministry (Insert Stream) | Submitted | 1 Update |
|----------------|--------------------------------------------|-----------|----------|
|                |                                            |           |          |

Once reviewed, AC staff may or may not be in touch to move forward with your application. However, if an offer has been received it will be under the Updates section. Click the lick to accept the offer.

| Accept Offer C | Certificate IV in Ministry (Insert Stream) | Incomplete |
|----------------|--------------------------------------------|------------|
|                |                                            |            |

Clicking on Accept Offer will take you to a page which will show personal and course details. Click Next.

| 0                            | T                                 |                    |                                            | YOU ARE HERE                                 |
|------------------------------|-----------------------------------|--------------------|--------------------------------------------|----------------------------------------------|
| Course                       | Information                       |                    |                                            | Accept Offer                                 |
|                              |                                   |                    |                                            | Stream)                                      |
| Please review                | your personal details.            |                    |                                            | Local Church - Facilitated Online<br>Studies |
|                              |                                   |                    |                                            | Starts on 11-Oct-2021                        |
| Your Detail                  | S                                 |                    |                                            |                                              |
| Namo                         |                                   |                    |                                            | Your Details                                 |
| Student ID                   |                                   |                    |                                            | Offer                                        |
| Date of Birth                |                                   |                    |                                            | Review                                       |
| Course Det                   | ails                              |                    |                                            |                                              |
| Course Code<br>1ode of Study | 10647NAT<br>Full Time / Part Time | Course Description | Certificate IV in Ministry (Insert Stream) |                                              |
| Session                      | 2021                              | Start / End        | 11-Oct-2021 / 10-Dec-2021                  |                                              |
|                              |                                   |                    | Cancel                                     |                                              |
|                              |                                   |                    |                                            |                                              |

Applicants can tick the box to accept, then Next.

| 055                                                                                       |                                                                                                    | YOU ARE HERE                                                                                       |
|-------------------------------------------------------------------------------------------|----------------------------------------------------------------------------------------------------|----------------------------------------------------------------------------------------------------|
| Congratulations on being offered a place                                                  | at Alpharnuris College                                                                                                    | Accept Offer<br>Certificate IV in Ministry (Insert<br>Stream)<br>Local Church - Facilitated Online |
| Your offer details have been emailed to yo<br>here. We look forward to seeing you at Al   | u. Please review this offer carefully and then you may accept your offer phacrucis College.                                    | Studies<br>Starts on 11-Oct-2021                                                                   |
| Congratulations on being offered a place a                                                | Alpharruris College                                                                                                    | Your Details                                                                                       |
| You can access your offer details through y<br>then you may accept your offer here. We le | our Student Gateway and via email. Please review this offer carefully and<br>sok forward to seeing you at Alphacrucis College. | Review                                                                                             |
|                                                                                           | * I accept the offer and want to proceed                                                                                       |                                                                                                    |
| Previous                                                                                  | Save & Exit Reject Next                                                                                                    |                                                                                                    |

The final screen is for the applicant to review, read the T&Cs, then *Submit*.

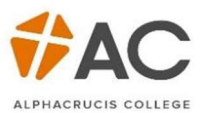

|                                                        |                                                                                       |                                                                               |                                                                                    | YOU ARE HERE                                                                                                    |
|--------------------------------------------------------|---------------------------------------------------------------------------------------|-------------------------------------------------------------------------------|------------------------------------------------------------------------------------|----------------------------------------------------------------------------------------------------|
| Review                                                 |                                                                                       |                                                                               |                                                                                    | Accept Offer                                                                                                    |
| Please verify th<br>corrections plea                   | at the details below are c<br>ase correct it before proce                             | orrect before final submi<br>eding.                                           | ssion of your application. If you need to make any                                 | Certificate IV in Ministry (Insert<br>Stream)<br>Local Church - Facilitated Onlin<br>Studies<br>Starts on 11-Oct-2021 |
| Your Details                                           |                                                                                       |                                                                               |                                                                                    | Your Details                                                                                                    |
| lame                                                   |                                                                                       |                                                                               |                                                                                    | Offer                                                                                                    |
| Student ID<br>Date of Birth                            |                                                                                       |                                                                               |                                                                                    | Review                                                                                                    |
| Course Deta                                            | ails                                                                                  |                                                                               |                                                                                    |                                                                                                    |
| ourse Code<br>lode of Study                            | 10647NAT<br>Full Time / Part Time                                                     | Course Description                                                            | Certificate IV in Ministry (Insert Stream)                                         |                                                                                                    |
| ession                                                 | 2021                                                                                  | Start / End                                                                   | 11-Oct-2021 / 10-Dec-2021                                                          |                                                                                                    |
| Your Offer                                             |                                                                                       |                                                                               |                                                                                    |                                                                                                    |
| Congratulations<br>You can access y<br>then you may ac | on being offered a place a<br>your offer details through<br>ccept your offer here. We | at Alphacrucis College.<br>your Student Gateway a<br>look forward to seeing y | nd via email. Please review this offer carefully and<br>ou at Alphacrucis College. |                                                                                                    |
|                                                        |                                                                                       | * <u>Click here to read th</u>                                                | e Terms and Conditions and then tick to accept.                                    |                                                                                                    |
| Previous                                               |                                                                                       |                                                                               | Submit                                                                             |                                                                                                    |
|                                                        |                                                                                       |                                                                               |                                                                                    |                                                                                                    |

# Enrolment

Once the offer has been accepted you will receive a confirmation message, after you click Exit at the bottom of the screen, you can now proceed to enrol/select your units.

| Confirm<br>Your applicati<br>Support. You<br>Courses tab. | nation<br>on has been submitted.<br>can proceed to enrol into | If you have any querie<br>o your Units by clicking | s regarding your application please contact Student<br>on the 'Enrol Here!' button in Student Gateway on the |
|-----------------------------------------------------------|---------------------------------------------------------------|----------------------------------------------------|----------------------------------------------------------------------------------------------------|
| Your Detai<br>Name<br>Student ID<br>Date of Birth         |                                                               |                                                    |                                                                                                    |
| Course Deta<br>Course Code<br>Mode of Study               | <mark>ails</mark><br>10647NAT<br>Full Time / Part Time        | Course Description                                 | Certificate IV in Ministry (Insert Stream)                                                                   |
| Session<br>Your Offe                                      | 2021<br>er                                                    | Start / End                                        | 11-Oct-2021 / 10-Dec-2021                                                                                    |
| Congratulation<br>Your offer deta<br>College.             | is on being offered a plac<br>ils are Unconditional to p      | e on the course above<br>proceed please accept     | these details. We look forward to seeing you at the                                                          |
| Print                                                     | Exit                                                          |                                                    |                                                                                                    |

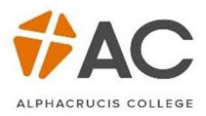

 In the Gateway (found on the AC website > Current Students > Student gateway – enrol here) there will now be an Enrol Now button, select this to begin selecting units.

| Accept Offer 🖒 |  |
|----------------|--|
| Enrol Here! C  |  |

| Contraction of the           | T. C                              |                    |                                            | YOU ARE HERE                                            |
|------------------------------|-----------------------------------|--------------------|--------------------------------------------|---------------------------------------------------------|
| Course                       | Information                       |                    |                                            | Enrol Here!                                             |
| Please verify t              | hat your personal details a       | are correct.       |                                            | Stream)<br>Local Church - Facilitated Online<br>Studies |
| Your Details                 | S                                 |                    |                                            | Starts on 11-Oct-2021                                   |
| Name                         |                                   |                    |                                            | Your Details                                            |
| Student ID<br>Date of Birth  |                                   |                    |                                            | Address                                                 |
|                              |                                   |                    |                                            | Your Curriculum                                         |
| Course Det                   | ails                              |                    |                                            | Payment                                                 |
| Course Code<br>Mode of Study | 10647NAT<br>Full Time / Part Time | Course Description | Certificate IV in Ministry (Insert Stream) | Review                                                  |
| Session                      | 2021                              | Start / End        | 11-Oct-2021 / 10-Dec-2021                  |                                                         |
|                              |                                   |                    | Cancel Next                                |                                                         |

2. Confirm your Address, both *Home* and *Term*. Tick the *Same as Home* box if your address while studying is the same as your Home address.

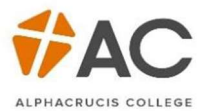

|                                                                                                    |                                                                                                    | Enrol Here!                                                                                                    |
|----------------------------------------------------------------------------------------------------|----------------------------------------------------------------------------------------------------|----------------------------------------------------------------------------------------------------|
| se enter the correct details of your per<br>a address should be the address where<br>mation up to date so please amend as                                                                                | manent or home address.<br>you will reside during your studies. It is important to keep this<br>soon as any change occurs. | Certificate IV in Ministry (Insert<br>Stream)<br>Local Church - Facilitated Onlir<br>Studies<br>Starts on 11-Oct-2021 |
| me Address                                                                                                    |                                                                                                    | Your Details Address                                                                                                  |
| * Country Australia                                                                                                    | ~                                                                                                    | Your Curriculum                                                                                                    |
| uilding/Property Name                                                                                                    |                                                                                                    | Payment                                                                                                    |
| Flat/Unit Details                                                                                                    |                                                                                                    | Review                                                                                                    |
| * Street or Lot Number                                                                                                    |                                                                                                    |                                                                                                    |
| * Street Name or PO                                                                                                    |                                                                                                    |                                                                                                    |
| delivery Box                                                                                                    |                                                                                                    |                                                                                                    |
| * Suburb                                                                                                    | -                                                                                                    |                                                                                                    |
| * State                                                                                                    | ~                                                                                                    |                                                                                                    |
| * Email                                                                                                    |                                                                                                    |                                                                                                    |
| * Postcode                                                                                                    |                                                                                                    |                                                                                                    |
| Phone                                                                                                    |                                                                                                    |                                                                                                    |
| * Mobile                                                                                                    |                                                                                                    |                                                                                                    |
|                                                                                                    | Same as Home                                                                                                    |                                                                                                    |
| * Country                                                                                                    | Same as Home                                                                                                    |                                                                                                    |
| * Country                                                                                                    | Same as Home                                                                                                    |                                                                                                    |
| * Country<br>Building/Property Name                                                                                                    | Same as Home                                                                                                    |                                                                                                    |
| * Country<br>Building/Property Name<br>Flat/Unit Details                                                                                                    | Same as Home                                                                                                    |                                                                                                    |
| * Country<br>Building/Property Name<br>Flat/Unit Details<br>* Street or Lot Number                                                                                                    | Same as Home Australia                                                                                                    |                                                                                                    |
| * Country<br>Building/Property Name<br>Flat/Unit Details<br>* Street or Lot Number<br>* Street Name or PO                                                                                                | Same as Home                                                                                                    |                                                                                                    |
| * Country<br>Building/Property Name<br>Flat/Unit Details<br>* Street or Lot Number<br>* Street Name or PO<br>delivery Box                                                                                | Same as Home                                                                                                    |                                                                                                    |
| * Country<br>Building/Property Name<br>Flat/Unit Details<br>* Street or Lot Number<br>* Street Name or PO<br>delivery Box<br>* Suburb                                                                    | Same as Home Australia                                                                                                    |                                                                                                    |
| * Country<br>Building/Property Name<br>Flat/Unit Details<br>* Street or Lot Number<br>* Street Name or PO<br>delivery Box<br>* Suburb<br>* Suburb<br>* State                                             | Same as Home Australia                                                                                                    |                                                                                                    |
| * Country<br>Building/Property Name<br>Flat/Unit Details<br>* Street or Lot Number<br>* Street Name or PO<br>delivery Box<br>* Suburb<br>* Suburb<br>* State<br>* Postcode                               | Same as Home Australia  (Select)                                                                                           |                                                                                                    |
| * Country<br>Building/Property Name<br>Flat/Unit Details<br>* Street or Lot Number<br>* Street Name or PO<br>delivery Box<br>* Suburb<br>* State<br>* Postcode                                           | Same as Home Australia                                                                                                    |                                                                                                    |
| * Country<br>Building/Property Name<br>Flat/Unit Details<br>* Street or Lot Number<br>* Street Name or PO<br>delivery Box<br>* Suburb<br>* State<br>* Postcode<br>Phone                                  | Same as Home Australia Australia  (Select)                                                                                 |                                                                                                    |
| * Country<br>Building/Property Name<br>Flat/Unit Details<br>* Street or Lot Number<br>* Street Name or PO<br>delivery Box<br>* Suburb<br>* State<br>* Postcode<br>Phone<br>Mobile                        | Same as Home Australia                                                                                                    |                                                                                                    |
| * Country<br>Building/Property Name<br>Flat/Unit Details<br>* Street or Lot Number<br>* Street Name or PO<br>delivery Box<br>* Suburb<br>* Suburb<br>* State<br>* Postcode<br>Phone<br>Mobile<br>* Email | Same as Home   Australia     Australia     (Select)     (Select)                                                           |                                                                                                    |
| * Country<br>Building/Property Name<br>Flat/Unit Details<br>* Street or Lot Number<br>* Street Name or PO<br>delivery Box<br>* Suburb<br>* State<br>* Postcode<br>Phone<br>Mobile<br>* Email             | Same as Home Australia Australia  (Select)  (Select)                                                                       |                                                                                                    |

3. Select your units. (Remember: what is shown on your screen may differ, depending on the course being enrolled).

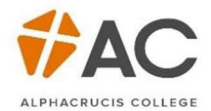

|                                                   |                                                                      | *********                     | ************                |                     |                     |          |          | YOU ARE HERE                                                                                                    |
|---------------------------------------------------|----------------------------------------------------------------------|-------------------------------|-----------------------------|---------------------|---------------------|----------|----------|----------------------------------------------------------------------------------------------------|
| Please select units fro<br>website, located unde  | <b>Ulum</b><br>m the list below. Furt<br>r course <u>https://www</u> | her informati<br>.ac.edu.au/a | on regardi<br><u>wards/</u> | ng the indiv        | vidual units can be | found on | the AC   | Enrol Here!<br>Certificate IV in Ministry (Insert<br>Stream)<br>Local Church - Facilitated Online<br>Studies<br>Starts on 11-Oct-2021 |
| Course Credit Target                              | 6.7-26.67                                                            |                               |                             |                     |                     |          |          |                                                                                                    |
| Selected Credits                                  | 0                                                                    |                               |                             |                     |                     |          |          | Your Details                                                                                                    |
| EFTSL                                             | 0.0000                                                               |                               |                             |                     |                     |          |          | Address                                                                                                    |
| Fee                                               | 0.00                                                                 |                               |                             |                     |                     |          |          | Your Curriculum                                                                                                    |
|                                                   |                                                                      |                               |                             |                     |                     |          |          | Payment                                                                                                    |
| Your Curriculur                                   | m                                                                    |                               |                             |                     |                     |          |          | Review                                                                                                    |
| No units selected.                                |                                                                      |                               |                             |                     |                     |          |          |                                                                                                    |
| Choose Units                                      |                                                                      |                               |                             |                     |                     |          |          |                                                                                                    |
| Unit                                              |                                                                      | Туре                          | Start                       | End Date            | Credits/Contact E   | FTSL     | AUD      |                                                                                                    |
| BSBLDR414 Lead Team                               | 1 Effectiveness                                                      | Elective                      | 11-<br>Oct-<br>2021         | 10-<br>Dec-<br>2021 | 8                   | 0.1000   | 310.00   | ]                                                                                                    |
| CHCPAS001 Plan for th<br>pastoral and spiritual c | e provision of<br>are                                                | Core                          | 11-<br>Oct-<br>2021         | 10-<br>Dec-<br>2021 | 8                   | 0.1000   | 310.00 🕒 | ]                                                                                                    |
| LEDCOM501 Deliver a                               | public speech                                                        | Elective                      | 11-<br>Oct-<br>2021         | 10-<br>Dec-<br>2021 | 8                   | 0.1000   | 310.00   | ]                                                                                                    |

The bottom of the screen will let you know how the *Credit Target* (eg. Minimum 10 credits=1 unit, max. 50 credits=5 units). Selected credits displays how many have been selected, in this case, 3 units or 30 credit points.

| Course Credit Target | 6.7-26.67 |
|----------------------|-----------|
| Selected Credits     | 24        |
| Fee                  | AUD       |
| Previous             | Next      |

4. The next screen will take you to Payment. Click the tick box after reading the Terms and Conditions, before clicking *Next*.

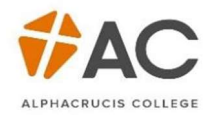

| Deliverant                                                                                          |                        | YOU ARE HERE                                                                     |
|----------------------------------------------------------------------------------------------------|------------------------|----------------------------------------------------------------------------------|
| Payment                                                                                             |                        | Enrol Here!<br>Certificate IV in Ministry (Incert                                |
| Below is an overview of the fees due.<br>A non-refundable surcharge fee applies for all Visa and Ma | sterCard Payments.     | Stream)<br>Local Church - Facilitated Online<br>Studies<br>Starts on 11-Oct-2021 |
| Your Fees                                                                                           |                        | Your Details                                                                     |
| Diploma of Ministry – DPM21S1LCO [2021]                                                             | D                      | Address                                                                          |
| Course                                                                                              |                        | Amount (\$)                                                                      |
| Certificate IV in Ministry (Insert Stream) - M4N21T4LCO [2                                          | 021]                   | Payment<br>930.00                                                                |
|                                                                                                    |                        | Review                                                                           |
| Fees                                                                                                |                        | 930.00                                                                           |
| Total                                                                                               |                        | 930.00                                                                           |
| Fee AUD 930.00                                                                                      |                        |                                                                                  |
| Amount Due AUD 930.00                                                                               |                        |                                                                                  |
| * <u>Click here to read the Terms and Conditions and then</u><br><u>tick to accept</u>              |                        |                                                                                  |
| Previous                                                                                            | <u>Save &amp; Exit</u> | Next                                                                             |

# 5. The next screen(s) will prompt you to enter your payment method / details

| ALPHACRUCIS | COLLEGE        | Important Information                                                  |
|-------------|----------------|------------------------------------------------------------------------|
|             | Payment Method | Confirmation                                                           |
| Transaction | Course Fee     | Credit card payments are handled through a third-party payment         |
|             |                | service called PavPath™. A non-refundable service fee will be added to |

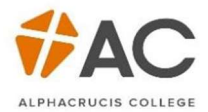

### ALPHACRUCIS COLLEGE

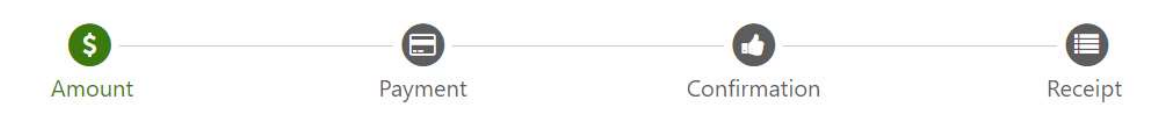

# Welcome to the PayPath Payment Service!

This service allows you to make real-time Credit or Debit card payments for Alphacrucis College student accounts. PayPath accepts most major Credit/Debit cards for your convenience. A non-refundable PayPath surcharge of 1.00% (minimum \$3.00) will be added to your card payment. You will be given an opportunity to approve your payment prior to processing. Your campus also accepts ACH bank transfers outside of this service without charge. Thank you for using PayPath.

| vment amount:                                                                                                    | Course Fee<br>\$930.00 |              |                       |
|----------------------------------------------------------------------------------------------------|------------------------|--------------|-----------------------|
| nsaction Id:                                                                                                    | 44233619               |              |                       |
| ath Payment Service accepts:                                                                                                    |                        |              |                       |
|                                                                                                    |                        |              | Cancel Continu        |
| \$                                                                                                    |                        | 0            | 0                     |
| Amount                                                                                                    | Payment                | Confirmation | Receipt               |
| PayPath Payment Service accepts:                                                                                                    |                        |              |                       |
|                                                                                                    |                        |              |                       |
| Payment Card Information                                                                                                    |                        |              |                       |
| Payment Card Information Name on card:                                                                                                    |                        |              |                       |
| Payment Card Information Name on card: Card account number:                                                                                                    |                        |              |                       |
| Payment Card Information Name on card: Card account number: Card expiration date:                                                                                                    |                        |              | VYYY                  |
| Payment Card Information Name on card: Card account number: Card expiration date: Card security code:                                                                                                    |                        | MM<br>CVV    | YYYY<br>What is this? |
| Payment Card Information Name on card: Card account number: Card expiration date: Card security code: Billing Address                                                                                                    |                        | MM<br>CVV    | vyyy<br>What is this? |
| Payment Card Information Name on card: Card account number: Card expiration date: Card security code: Billing Address Card security code: Billing Address                                                                | ed States:             | MM<br>CVV    | VYYY<br>What is this? |
| Payment Card Information Name on card: Card account number: Card expiration date: Card security code: Billing Address Check if address is outside of the Unite Billing address:                                          | ed States:             | MM<br>CVV    | YYYY<br>What is this? |
| Payment Card Information Name on card: Card account number: Card expiration date: Card security code: Billing Address Check if address is outside of the Unite Billing address: City:                                    | ed States:             | MM<br>CVV    | VYYY<br>What is this? |
| Payment Card Information Name on card: Card account number: Card expiration date: Card security code: Billing Address Card security code: Billing address: City: State:                                                  | ed States:             | MM<br>cvv    | VYYY<br>What is this? |
| Payment Card Information Name on card: Card account number: Card expiration date: Card security code: Billing Address Check if address is outside of the Unite Billing address: City: State: Zip code:                   | ed States:             |              | What is this?         |
| Payment Card Information Name on card: Card account number: Card expiration date: Card security code: Billing Address  ✓ Check if address is outside of the Unite Billing address: City: State: Zip code: Email address: | ed States:             |              | VYYY<br>What is this? |
| Payment Card Information Name on card: Card account number: Card expiration date: Card security code: Billing Address Card security code: Billing address: City: State: Zip code: Email address: Confirm email address:  | ed States:             |              | What is this?         |

Cancel Continue

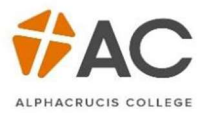

# You are now enrolled!

The confirmation screen is a summary of student details, including Address, Curriculum and Payment.